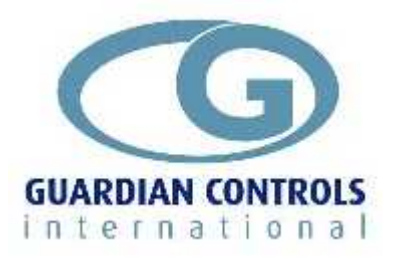

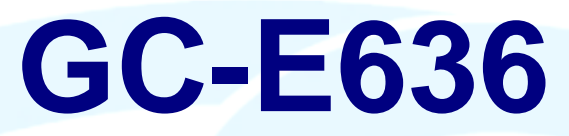

### **Ethernet Case Controller**

#### Refrigeration Control Unit for Supermarket Display Cabinets & Coldrooms

- Ethernet SNMP communications
- Expansion valve control using temperature or optional pressure
- Cooling valve and Defrost control
- Trim/Pan heater & Fan control
- Automatic scheduled lighting control
- Air off and Air on temperature alarms
- Fan fuse fail, Trim fuse fail & Cold room door alarms
- PT1000 probes
- Local LED-4 panel display of status and product temperature
- Optional Service Key Fobs with case cleaning and setup buttons
- Optional 4-20ma pressure input
- Optional RS485 communications
- Optional battery backed Real time clock

## **Operation and Set-up Manual**

GUARDIAN GC-E636 controllers combine temperature, lighting and defrost control of a single supermarket display case or cold room with Ethernet SNMP protocol communication facilities as required by the Tesco SIIMS network.

EUARDIAN Tel. +44 (0) 1270 760599 Fax. +44 (0) 1270 766804 Email: <u>Sales@guardian-controls.com</u> www.guardian-controls.com

## CONTENTS

| GC-E636                                              | 1             |
|------------------------------------------------------|---------------|
| GETTING STARTED                                      | 4             |
| Overview                                             | 4             |
| Communications                                       | 4             |
| HARDWARE                                             | 5             |
| GC-E636 General Specification                        | 5             |
| Flash Reprograming                                   |               |
| Status LED                                           | 5             |
| Ident button                                         | 5             |
| Real Time Clock                                      | 5             |
| Optional Battery Backed Real Time Clock              | 5             |
| Optional RS485 Communications and P6 4-20ma input    | 5             |
| CC EC3C Innut/Outnut Signala                         | c             |
| IMPORTANT NOTICE Expansion Solenoid Value Connection | <b>6</b><br>7 |
|                                                      |               |
| Compatibility with EKC 514B                          | 8             |
| DISPLAY OPERATION                                    | 9             |
| LED-4 DISPLAY                                        | 9             |
| SKF-3 SERVICE KEY FOB                                | 9             |
| SKF-1 SERVICE KEY FOB                                | 9             |
|                                                      | 10            |
| Calculated Product Temperatures                      | 10            |
| Product Temperature display                          |               |
| Case Status Display                                  | 10            |
|                                                      |               |
|                                                      | 11            |
| Alarm and Error messages                             |               |
| COMMANDS & MEASURED VALUES DISPLAY                   |               |
| COMMANDS                                             | 12            |
| PROBE MEASURED VALUES                                | 12            |
| CALCULATED VALUES                                    | 12            |
| CONTROL RELAYS & INPUTS                              | 12            |
|                                                      |               |
|                                                      |               |
|                                                      |               |
|                                                      | 10<br>16      |
|                                                      |               |

| SETUP                                       |          |
|---------------------------------------------|----------|
| SETUP OPERATION                             |          |
| Enter Setup Mode                            | 17       |
| Select and Change Setting Value             | 17       |
| End Setun Mode                              |          |
|                                             |          |
| LIST OF SETTINGS AT CASE                    |          |
| CONTROL                                     |          |
| Manual Modes                                |          |
| Stop Mode                                   |          |
| Fans Only Mode                              |          |
| Force Defrost Mode                          |          |
| Test Outputs Mode                           |          |
| Relay Outputs                               |          |
| o01 Lights                                  | 19       |
| o02 Liguid Solenoid Valve                   | 20       |
| o03 Defrost                                 | 20       |
| o04 Fans                                    | 20       |
| o05 Trim/Pan Heaters                        |          |
| ESV Expansion Solenoid Valve                |          |
| o06 FSV Control                             |          |
| FSV Setup                                   |          |
| Terminology                                 |          |
| Control Timing                              |          |
| FIG.1 Liquid Valve Control                  | 23       |
| Defrost Control Timing                      |          |
| Case Defrost - Terminate on P4 Air off.     | 23       |
| Case Off-Cvcle Defrost                      | 24       |
| Coldstore Defrost                           |          |
| COMMUNICATIONS                              | <u>0</u> |
|                                             |          |
| Typical 'Consultant' Mimic for GC-E636 Case |          |

## **Getting Started**

### Overview

GUARDIAN GC-E636 Controllers are mains-powered, refrigeration temperature and defrost sequence controllers for supermarket display cases and coldrooms.

The controller communicates using Ethernet SNMP protocol with the Guardian 'Consultant' Refrigeration Terminal and the Tesco SIIMS system.

Both systems provide central alarm monitoring, editing of parameter settings, data recording and graph display facilities.

The default temperature or case operating mode for the case is displayed locally on a separate four digit LED-4 display unit connected to the controller by a 3 metre display lead .

The optional SKF-1 (Service Key Fob) 1-button unit may be plugged into the LED-4 display to select case cleaning modes FANS Only, STOP and Auto.

The optional SKF-3 (Service Key Fob) 3-button unit may be plugged into the LED-4 display to select case cleaning modes and case temperature values plus editing of control setpoints and defrost settings.

The GC-E636 controller has all the refrigeration facilities of its well proven 636 predecessor including energy saving automatic lighting control.

The controller has improved energy saving algorithms for its Electronic Expansion Valve (EEV) control and now allows pulsing of the trim heaters for energy conservation.

The GC-E636 hardware has been designed to be easily interchangeable with the Danfoss EKC514B controller . (seepage 5 )

| .12vdc Digital i/c<br>22[23] 24] 25<br>007 1 ↓ ↓ + 1j01 ↓ | Display             | P1 P2<br>5 37 38 39<br>I-In Coil-Out | <b>P3 P4</b><br><b>C</b><br><b>40 41 42 43</b><br><b>40 41 42 43</b><br><b>Air-On</b> Air-Off E | P5 P6 4-20ma<br>44 45 51 52<br>0efrost/Case (op | Comms<br>RS485<br>BASG<br>tional) | Ident Status                    |
|-----------------------------------------------------------|---------------------|--------------------------------------|-------------------------------------------------------------------------------------------------|-------------------------------------------------|-----------------------------------|---------------------------------|
| Supply                                                    | Expansion SV        | GC-E                                 | 636 Ethernet Case                                                                               | t Fans Heater                                   | Fan Trim/O                        | GUARDIAN CONTROLS               |
| 230 Vac<br>6VA 50/60Hz<br>1 2 3<br>L N ⊕                  | 4 5 6<br>€ 230 V dc |                                      | 002 003 200<br>10 11 12 13<br>- 6(3)A 230 V ac -                                                |                                                 | 102 103<br>Fuse Fail              | Sk2 RJ45<br>Ethernet<br>Tx Link |

### Communications

When the correct system number has been entered then the controller can communicate with the GUARDIAN 'Consultant' Refrigeration Terminal for central alarm monitoring and temperature display.

Control setpoints, defrost times and alarm limits may then be sent to the controller from the 'Consultant' rather than using the setup facilities at the case using the SKF-3 Service Key Fob unit. Commissioned parameters for the case can be locked on the 'Consultant' to inhibit any settings being changed at the case using the SKF-3 Service Key Fob button unit.

For further details see SKF-3 SERVICE KEY FOB page 9

## HARDWARE

## **GC-E636 General Specification**

| GC-636            | Case Co       | ntrol                       | SKF-3           | Service Key Fob           | — |
|-------------------|---------------|-----------------------------|-----------------|---------------------------|---|
| Power             | 6 VA          | (excluding ESV valve)       | Key Fob buttons | 3                         |   |
|                   | 230vac        | 50/60HZ                     | User            | Service engineer          |   |
| Operation         | 0 to 55 °C    |                             | Cable length    | 0.75M                     |   |
| Dimensions        |               |                             | Functions       | Case cleaning             |   |
| length            | 155 m         |                             |                 | Values and alarms display |   |
| width             | 110 mm        | (including connectors)      |                 | Settings change & display |   |
| height off rail   | 55 mm         |                             | SKF-1           | Service Key Fob           |   |
| Mounting          | DIN rail      |                             | Key Fob buttons | 1                         |   |
| Terminals         | 2-part        | screw clamp                 | Cable length    | 0.15M                     |   |
| Fuses             |               |                             | User            | IST (In-store Technician) |   |
| F110 - Controller | 20 x 5 mm     | 250V 250mA - T (Inner fuse) | Functions       | Case cleaning             |   |
| F100 - ESV Valve  | 20 x 5 mm     | 250V 1A - T (outer fuse)    |                 |                           |   |
| LED-4             | Display       |                             | Display Leads   |                           |   |
| LED digits        | 4             |                             | LED-4 standard  | 3M                        |   |
| Туре              | 7-segment, de | ecimal point                | LED-4 optional  | 6M                        |   |
| size              | 14mm          |                             |                 |                           |   |
| cutout hole size  | 29 x 71mm     |                             |                 |                           |   |
| Approvals         | CE            |                             |                 |                           |   |

#### Flash Reprograming

The flash memory of the controller can be reprogrammed remotely using the Ethernet connection.

#### Status LED

The Green Status LED indicates controller power is healthy It flashes off briefly every communication TX response.

#### Ident button

When pressed during normal controller operation, the '**Ident'** Button is used to remotely identify a particular case with suspect identity. - flashes Power LED regularly until System Number identity is re-setup from the Consultant Refrigeration Terminal..

#### **Real Time Clock**

The controller real time clock is used to schedule lighting and defrost times.

The standard internal clock relies on network communications to keep correct time.

On power up the controller time and date are zero. The controller requests the correct time and weekday from the network server. The controller will keep this time updated whilst it is running.

If the controller fails to update the correct time and date because the network server is not available then the time and weekday default to midnight on Sunday.

Correct time and date may be entered using the SKF-3 service Key Fob button unit

The time and date are lost every time the controller is powered off.

For controllers not connected to an IP network, a plug-in option is available to have a battery-backed real time clock which generates the correct time even after being powered off. (See below)

#### **Optional Battery Backed Real Time Clock**

For controllers not connected to an IP network, this plug-in option provides a battery-backed real time clock which generates the correct time even after being powered off.

#### **Optional RS485 Communications and P6 4-20ma input**

A plug-in option **RS485 module** provides communications at 19200 baud for a RS485 Modbus or WS5 protocols.

A plug-in option P6 Suction Pressure (4-20ma) provides a pressure transducer input (-1 to 8 barg)

| GC-E636 | Input/Output | Signals |
|---------|--------------|---------|
|---------|--------------|---------|

| terr | ninal |     | ident  | error   | unit   | Signal Name                                                                                 | State                         |
|------|-------|-----|--------|---------|--------|---------------------------------------------------------------------------------------------|-------------------------------|
| L    | Ν     | Ε   |        |         |        | Supply 230Vac 6VA 50/60 Hz                                                                  |                               |
| 1    | 2     | 3   | Status | LED Off |        | Mains input supply                                                                          |                               |
| -    | +     |     |        |         |        | Analogue Inputs -40°C to +50°C                                                              |                               |
|      |       |     |        |         |        | (PT1000 resistance thermometer)                                                             |                               |
| 36   | 37    |     | 1910 H | 103     | °C     | P1 Evaporator coil inlet temperature                                                        | (If Fitted)                   |
| 38   | 39    |     | 902    | 503     | °C     | P2 Evaporator coil outlet temperature                                                       | (If Fitted)                   |
| 40   | 41    |     | P03    | 803     | °C     | P3 Air ON temperature                                                                       |                               |
| 42   | 43    |     | PCY    | 604     | °C     | P4 Air OFF temperature                                                                      |                               |
| 44   | 45    |     | POS    | EOS     | °C     | P5 Defrost Termination/Case temperature                                                     | (If Fitted)                   |
| -    | +     |     |        |         |        | Analogue Input 4-20ma -1 to 8 bar                                                           | g                             |
| 46   | 47    |     | P06    | 606     | barg   | P6 Optional suction Pressure in barg                                                        | (If Fitted)                   |
| С    | n/o   | n/c |        |         |        | Relay output (5 Amp 230VAC with suppre                                                      | essors)                       |
| 7    | 8     | 9   | 001    |         | c/o    | Lighting Relay state                                                                        | ( 0=OFF 1=On)                 |
| 10   | 11    |     | 082    |         | n/o    | Cooling Relay state (TEV control)                                                           | ( 0=OFF 1=On)                 |
| 12   | 13    |     | o03    |         | n/o    | Defrost Relay state                                                                         | ( 0=OFF 1=On)                 |
| 14   | 15    |     | 이입목    |         | n/o    | Fans Relay state                                                                            | ( 0=OFF 1=On)                 |
| 16   | 17    |     | oÛS    |         | n/o    | Trim /Pan Heater Relay state                                                                | ( 0=OFF 1=On)                 |
|      |       |     |        |         |        | Solid State relay pulse output (230Vdc 0                                                    | .5 AMP)                       |
| 4    | 5     | 6   | 086    |         | %      | ESV Expansion Solenoid valve position %                                                     | 0-100%                        |
| -    | +     |     |        |         |        | Status Output (12vdc 10 ma)                                                                 |                               |
| 22   | 23    |     | 007    |         |        | Digital Output o07 state (alarm)                                                            | ( 0=OFF 1=On)                 |
| -    | +     |     |        |         |        | Status Input (contact loop 5 ma)                                                            |                               |
| 24   | 25    |     |        | 811     |        | Digital Input i01 (Coldroom Door) state                                                     | (0=Closed=ok<br>1=Open=alarm) |
|      | 230v  |     |        |         |        | Alarm Trip Input (230vac only)                                                              |                               |
|      | 18    |     | 102    | 818     |        | input i02 state -Fan fuse supply                                                            | ( 0=Fail 1=OK)                |
|      | 19    |     | , 83   | 813     |        | input i03 state-(Heater Fuse supply)                                                        | ( 0=Fail 1=OK)                |
| Sk1  | GE636 |     |        |         |        | LED-4 Display Socket                                                                        |                               |
| Sk1  | LED-4 |     |        |         | 4way   | Used for 3.5 metre 3-core LED-4 display lead                                                |                               |
|      |       |     |        | 800     |        | Communications                                                                              |                               |
| Sk2  | E636  |     |        |         | RJ45   | Ethernet SNMP protocol                                                                      |                               |
| Α    | В     | Ε   |        |         | 3-way  | Optional RS485 Modbus @19200baud Comms                                                      |                               |
|      |       |     |        |         |        | Ident Pushbutton                                                                            |                               |
|      |       |     |        |         |        | Used to remotely identify a particular case with                                            |                               |
|      |       |     |        |         |        | System Number identity is re-setup.                                                         |                               |
|      |       |     |        |         |        | Status LED indicator                                                                        |                               |
|      |       |     |        |         |        | Green LED indicates controller power is healthy.<br>Flashes briefly every comms TX response |                               |
|      |       |     |        |         |        | FUSES                                                                                       |                               |
|      |       |     | FUSE 1 | (outer) |        | DANFOSS ESV 10 Valve Supply Output                                                          |                               |
|      |       |     | FUSE 2 | (inner) |        | Controller Mains supply                                                                     |                               |
|      |       |     |        |         |        | LED-4 Display unit (cutout hole size compatible                                             | le with Danfoss)              |
|      |       |     |        |         |        | 4-segment LED display with sockets for lead<br>to GC-E636 and SKF-3 button unit             |                               |
| SK1  | LED-4 |     |        |         | 3-way  | 3 metre 3-core lead to GC-E636                                                              | 6 metre lead                  |
|      |       |     |        |         |        | compatible with Danfoss display lead for EKC                                                | option available              |
| Ska  |       |     |        |         | 2 1001 | 0.75 metre 2-core lead                                                                      |                               |
| JKZ  |       |     |        |         | z-way  |                                                                                             |                               |

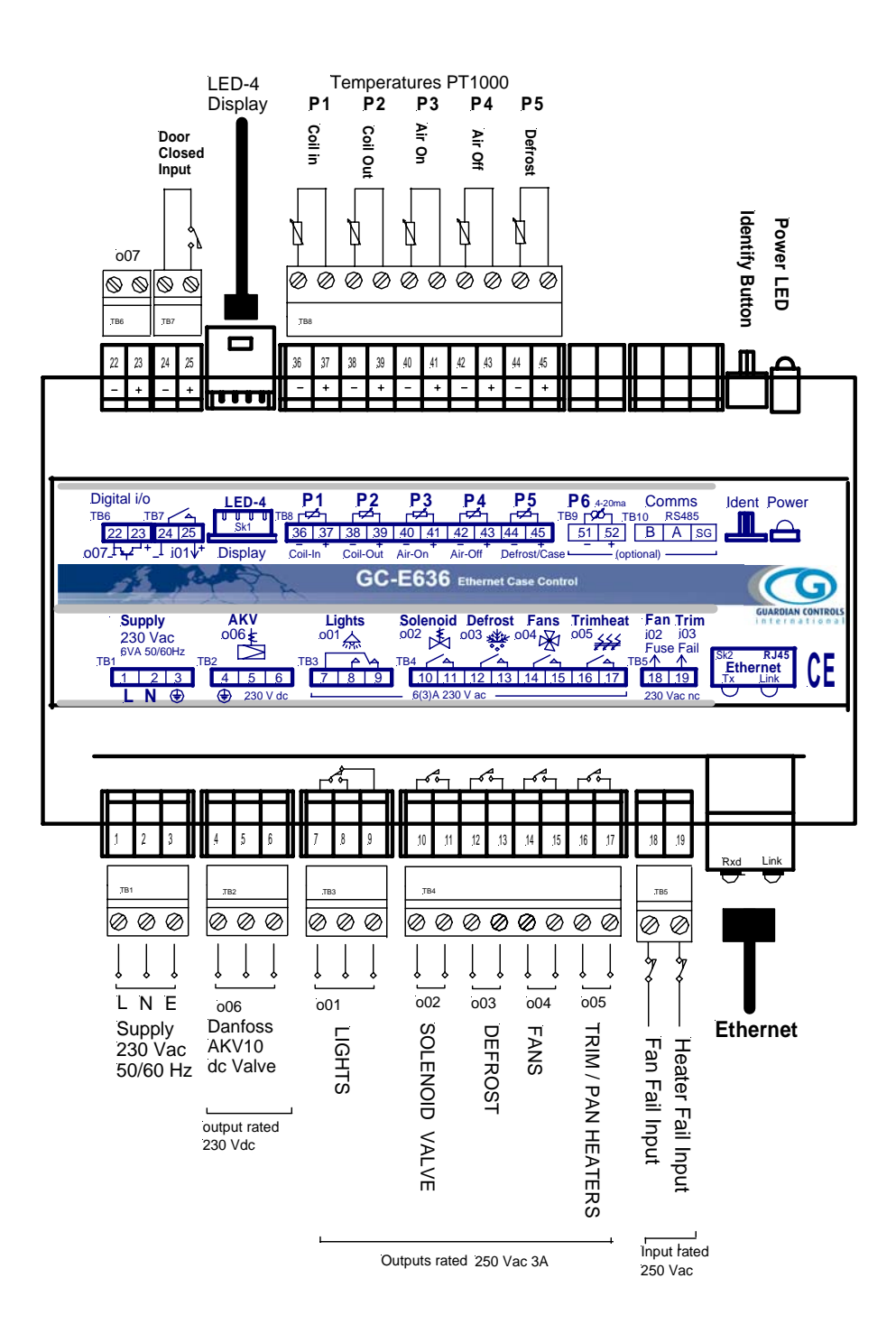

#### **IMPORTANT NOTICE** Expansion Solenoid Valve Connection

- 1. The valve control connection (valve head or controller terminals) MUST ALWAYS be made or unmade with the CONTROLLER POWERED OFF
- 2. The Valve control output MUST NEVER be energised without the coil being fitted to a valve body.

Failure to observe the above precautions may result in controller and or coil / valve damage and will not be considered under warranty.

### Compatibility with EKC 514B

The GC-E636 case controller has been designed to be easily interchangeable with the Danfoss EKC 514B controller. (see page **Error! Bookmark not defined.**)

#### Mechanical

Both units are rail mounted and have the same width when 2-part terminal connectors are plugged in. The length of the GC-E636 is slightly shorter than the EKC 514B

The LED-4 display fits into the same fascia cut out hole and uses the same specification display lead and interconnection plugs as Danfoss.

#### Electrical

#### Input Output

All power input and output connectors have the same size connectors, the same terminal number designations and the same electrical and refrigeration functions. This ensures a simple interchange of controller type without affecting power wiring or wiring documentation.

The GC-E636 provides ESV valve control at 250Vdc.

The GC-E636 has two mains inputs (fan fuse and heater fuse fail) on its mains input 2-way connector TB5. Internal setup facilities enable it to accommodate a 230vac cooling input on terminal 19 if so required. Low voltage Digital inputs and outputs also have compatible connectors and terminal numbers.

#### Temperature Probes

Pt1000 Temperature probes P1 to P5 are in the same order and have the same terminal numbers and functions as S1 to S5 on the EKC 514B. However, in order to reduce service problems with probe connectors, temperature probes are connected to the GC-E636 via robust 2-part screw clamp connectors.

#### Ethernet RJ45 Connector

The Ethernet RJ45 connector is in the same relative position on both controllers.

The GC-E636 has various additional plug-in options (see page Real Time ClockReal Time Clock) not available on the Danfoss EKC514B.

#### <u>Control</u>

The GC-E636 controller provides all the control and display functions of its well proven GC 636 predecessor.

#### <u>Setup</u>

The GC-E636 controller may be easily setup at the case fascia by plugging the SKF-3 Service Key Fob button unit directly into the LED-4 display. It is not necessary to swop the display or first gain access to the controller in order to plug in the setup unit.

#### Real Time Clock

Defrost and lighting schedules operate in real time from the internal GC-E636 clock.

On power up the clock defaults to midnight on Sunday.

The clock relies on a network connection to a server to keep its time updated and synchronised.

For cases with no network connection, the battery backed real time clock option should be used.

#### Fuse Fail Alarms

The GC-E636 provides two mains inputs that are normally connected to fused supplies feeding the Fans and Trim Heater. An alarm can be generated when either of these supplies is not present due to a blown fuse. The Trim Heater input can be re-designated as a 'Stop' input if required.

## **DISPLAY OPERATION**

## **LED-4 DISPLAY**

GUARDIAN GC-E636 controllers are normally supplied with a **LED-4** Display unit and a display lead. The LED-4 is mounted on the case fascia and connected to the GC-E636 controller by a 3.5 metre 3-core lead display lead. The LED-4 Display is a plastic enclosure housing a PCB with four LED displays and a socket for the SKF-3 setup unit.

The LED-4 normally displays the calculated product temperature for the case.(see page 10)

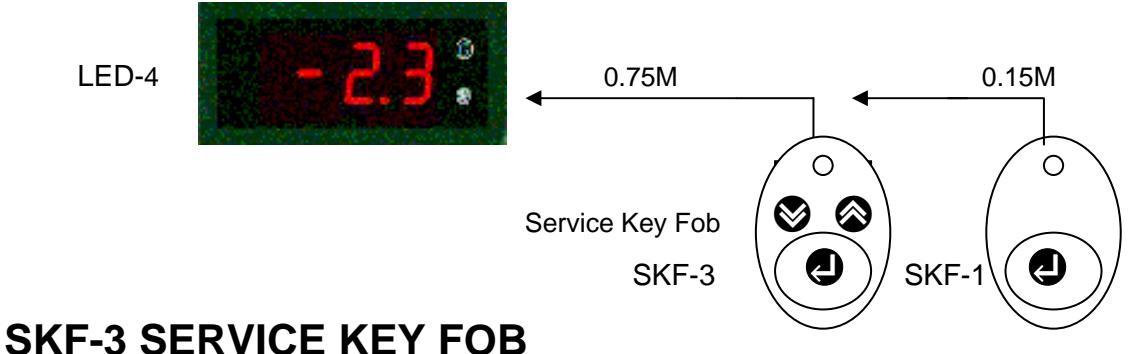

#### SKF-S SERVICE RET FOD

The SKF-3 Service Key Fob provides 3 buttons for authorised access of the controller at the case for:-

- a) Local display of measured values, case status, alarms and faults.
- b) Local Command actions for case cleaning and test.
- c) Local modification of control settings.

Temperature probe values and controller parameter settings can be displayed or changed locally at the case after the SKF-3 unit has been plugged into the LED-4. Socket.

The buttons which have the following functions

| $\otimes$    | 'up' button             | goes to next display or parameter selection in sequence                                                       |
|--------------|-------------------------|----------------------------------------------------------------------------------------------------|
|              |                         | or increases a parameter setting data value.                                                                  |
|              |                         | Pressing Son the default display t1 steps in sequence through all Commands and Measured Values of temperature |
| $\bigotimes$ | 'down' button           | goes to the previous display or parameter selection                                                           |
|              |                         | or decreases a parameter setting data value.                                                                  |
|              |                         |                                                                                                    |
| 9            | 'select / enter' button | selects a parameter for changing or enters the new                                                            |
|              |                         | mode or parameter data value.                                                                                 |
|              |                         | Pressing 🕘 on the flashing default display t1 shows the first                                                 |
|              |                         | active Error or Alarm.                                                                                        |
| ~ ~          |                         |                                                                                                    |

O Default settings on Power up When O O are pressed and held during the power up sequence, the controller returns to the default settings which are suitable for a meat or dairy case.

## **SKF-1 SERVICE KEY FOB**

The SKF-1 Service Key Fob provides a button at the case for case cleaning:- .

'case clean' button

0

each button press sequences the case cleaning modes.

Ruto -FRA Stop

9

## DEFAULT DISPLAY

When the SKF-3 unit is not connected or no SKF-3 buttons have been pressed for 3 minutes then the controller reverts to the Default display of the LED-4 to the calculated product temperature **t1**.

#### **Calculated Product Temperatures**

There are two different values of calculated product temperature:-

a) the default display temperature value t1 is displayed on the LED-4 at the case as an indication of the core temperature of the product within the case.
 This value is derived from an adjustable ratio c05 Display % of P4 Air OFF compared to the P3 Air ON temperature.

e.g. if P3= +5C, P4= -5C, c05=60%, t1= -1C

(Case normally have c05=50%, Blighline Meat cases c05=25%, coldstores c05=0%)

b) When selected for co3=06 ( CPT), the control temperature value **t2** is compared to the cutout setpoint **c01** and used to control the cooling. This value is derived from an adjustable ratio **c04 Control % of P4 Air OFF** when compared to the P3 Air ON temperature.

(Case normally have c04=100%, Blighline Meat cases c04=25%, coldstores c04=0%)

If either probe is faulty then 100% of the working probe is used.

#### **Product Temperature display**

| - 15.8 | Calculated Product Temperature in degrees Centigrade  |
|--------|-------------------------------------------------------|
|        | Uses c5 Display % of P4 Air OFF compared to P3 Air ON |

#### **Case Status Display**

The default display t1 is replaced by a status message if any of the following conditions occur.

| 8888    | display segment check after power on restart                                                                             |
|---------|----------------------------------------------------------------------------------------------------|
| 1888    | Software version displayed after power on or selecting Auto after StoP                                                   |
| 8836    | GC-E636 ethernet case or coldstore controller after power on restart                                                     |
| 8482    | Last 4 digits of MAC address for Controller                                                                              |
| Ruto    | After power on or case OFF waiting for restart delay before opening liquid solenoid or ESV valve.                        |
|         | Countdown of remaining power up delay timer in seconds before automatic control is started after power on,               |
| - F 8 n | If unit selected Fans only for case cleaning                                                                             |
| SEOP    | If unit selected StoP for case cleaning                                                                                  |
| -885    | displayed during Defrost                                                                                                 |
| - Pd    | Pull Down - displayed from end of defrost cycle until Air OFF temperature is within alarm band after defrost is complete |
| FR IL   | Displayed instead of default Calculated product temperature t1 when probes Air On P3, Air Off P4 are both faulty         |

The display flashes whenever an Error or an Alarm is detected.

With the SKF-3 plugged in,

#### Alarms

- a) Pressing **e** on the flashing default display t1 shows the first active Error or Alarm.
- b) Repeatedly pressing Steps in sequence through all other active Alarms and Errors present.

#### Commands and measured values

a) Repeatedly pressing (a) on the default display t1 steps in sequence through all Commands and Measured Values of temperature.

## ALARM DISPLAYS

The Default Temperature value **t1** flashes when a probe error or alarm is present.

Alarms may be investigated by using the SKF-3 plugged into the LED-4.

Pressing **O** on the default display **t1** followed by **O** allows all faults or alarms that are present to be viewed in the sequence as below.

The liquid solenoid /ESV valve is closed on failure of the control air probe.

Temperature alarms are inhibited during and after defrost cycles and during case cleaning.

Alarm Guardtime count is reset each time the Control air returns within limits.

Alarm states are automatically reset when the control air returns within limits.

Alarms are not displayed during Setup operation.

All error messages are reset automatically when the fault has disappeared.

If the controller is on a system which does not have a central PC alarm monitor then

the **E00** communications message can be inhibited by selecting

setting u4=0, i.e. Communications protocol = 'none'

#### Alarm and Error messages

Possible messages are as follows:-

| - 15.8 | flash |                                                                |
|--------|-------|----------------------------------------------------------------|
|        | Ø     | Press 🕘 to view list of error or alarm messages present        |
|        |       | Press 🚳 to view next message                                   |
|        |       | ( if held down -stops when 'End' is displayed)                 |
|        | 8     | Press 🕙 to view previous message                               |
|        |       | ( if held down -stops when 'End' is displayed)                 |
|        | 600   | Error -no communications to controller for more than 5 minutes |
|        | 103   | Error Probe P1                                                 |
|        | 503   | Error Probe P2                                                 |
|        | 803   | Error Probe P3                                                 |
|        | E 0 4 | Error Probe P4                                                 |
|        | 805   | Error Probe P5                                                 |
|        | 808   | Error Probe P6                                                 |
|        | 803   | P3 Air-on Temperature High Alarm (-7C well cases only)         |
|        | 804   | P4 Air-off Temperature High Alarm                              |
|        |       | Tesco spec (frozen -18C, meat & dairy 3C, produce 5C)          |
|        | 8 13  | P3 Air-on Temperature Low Alarm                                |
|        | 8 74  | P4 Air-off Temperature Low Alarm                               |
|        | 817   | t3 Superheat Temperature Low Alarm (warning only)              |
|        | 821   | Digital Input 1 Alarm                                          |
|        | 822   | Digital Input 2 Fan Fuse fail Alarm                            |
|        | 823   | Digital Input 3 Trim Fuse fail Alarm                           |
|        | Elold | Press 🕘 to exit alarm display and return to default display t1 |

There are three ways to end ALARM display mode and return to default case display

a)

is shorthand for:-

Hold down the '**up**' button to quickly sequence through the ALARM list until **End** identifier is displayed. Press I to end ALARM mode and return to default display **t1**.

- b) ALARM display mode is automatically ended 3 minutes after the last button press.
- c) Remove SKF-3 from LED-4 socket which immediately causes the case to revert back to default display **t1** and Auto control.

Remove SKF-3 from LED-4 socket until required again to view temperatures, change settings or subsequent case cleaning operations.

## **COMMANDS & MEASURED VALUES DISPLAY**

| Identifier  | Value    | error | Units          | Description                                                              |
|-------------|----------|-------|----------------|--------------------------------------------------------------------------|
|             | - 17.9   | flash | °C             | Default display t1 of Calculated Product Temperature °C                  |
|             | 8        |       |                | Press 🚳 to view next command or identity / value                         |
|             |          |       |                | ( if held down -stops when 'End' is displayed)                           |
|             | 8        |       |                | Press Sto view previous command or value(if not default t1)              |
|             |          |       |                | ( if held down -stops when 'End' is displayed)                           |
|             |          |       |                |                                                                          |
|             |          |       |                | COMMANDS                                                                 |
| SEE         |          |       |                | Press <ul> <li>to enter parameter setup mode</li> </ul>                  |
| EESE        |          |       |                | Press 🕘 to enter Output Relay and ESV % Test mode                        |
| 8           |          |       |                | Press <ul> <li>to return to AUTO control after case cleaning</li> </ul>  |
| FRAS        |          |       |                | Press <ul> <li>to go to Fans only mode prior to case cleaning</li> </ul> |
| SEOP        |          |       |                | Press <ul> <li>to go to StoP mode for case cleaning</li> </ul>           |
| , 98 E      |          |       |                | Press 🕘 to initiate a manual defrost                                     |
|             |          |       |                |                                                                          |
|             |          |       |                | PROBE MEASURED VALUES                                                    |
| 81          | - 321. 1 | 103   | °C             | P1 Evaporator coil inlet probe temperature (If Fitted, skip if not)      |
| 92          | - 12.3   | 503   | °C             | P2 Evaporator coil outlet probe temperature (If Fitted, skip if not)     |
| <i>P</i>  3 | - 12.0   | E 0 3 | °C             | P3 Air ON probe temperature                                              |
| PY          | -23.6    | E04   | °C             | P4 Air OFF probe temperature                                             |
| <b>P</b>  5 | F 8 11   | 805   | °C             | P5 Defrost Termination probe temperature (If Fitted, skip if not)        |
|             |          |       |                | CALCULATED VALUES                                                        |
| E 1         | - 17.9   |       | °C             | Control % of P4 Air OFF - CPT control Temperature -                      |
| 52          | -23.6    |       | <mark>ې</mark> | Calculated Display % of P4 Air OFF temperature                           |
| 63          | ч<br>Г   |       | °K             | Superheat temperature                                                    |
| 6 Y         | 7.9      |       | °K             | Superheat control setpoint                                               |
| ٤S          | 0        |       |                | Control State sequence number. nn (see next page)                        |
| ٤8          | 78       |       | mins           | Defrost elapsed duration (mins)                                          |
|             |          |       |                | CONTROL RELAYS & INPUTS                                                  |
| o0 1        |          |       |                | Lighting Relay state (0=OFF, 1=On)                                       |
| o02         |          |       |                | Cooling Relay state (0=OFF, 1=On)                                        |
| o[0]3]      | 8        |       |                | Defrost Relay state (0=OFF, 1=On)                                        |
| 004         |          |       |                | Fans Relay state (0=OFF, 1=On)                                           |
| oCS         | ł        |       |                | Trim Heater Relay state (0=OFF, 1=On)                                    |
| 086         | 79       |       | %              | ESV Expansion Solenoid Valve position %                                  |
| 007         | 8        |       |                | Digital Output o07 state (0=OFF, 1=On)                                   |
| , 8, 1      | 6        | 821   |                | Digital Input i01 state (0=OFF, 1=On)                                    |
| , 82        |          | 822   |                | Mains input i02 state (0=OFF, 1=On=Fan fuse ok)                          |
| , 03        |          | 823   |                | Mains input i03 state state (0=OFF, 1=On=Trim Fuse ok)                   |
| End         |          |       |                | Presse to exit value display and return to default display t1            |

There are three ways to end VALUES display mode and return to default case display t1

a)

∎084 ⊗>⊗ End∎ 🥹 ∎85.5

is shorthand for:-

Hold down the '**up**' button to quickly sequence through the VALUES list until **End** identifier is displayed. Press to end VALUES mode and return to default display **t1**.

- b) VALUES display mode is automatically ended 3 minutes after the last button press
- c) Default temperature t1 is displayed when the SKF-3 is removed from the LED-4 socket.

| Identifier | Default<br>Display | Seq.<br>No. | Description                                                                                                  |
|------------|--------------------|-------------|----------------------------------------------------------------------------------------------------|
| ٤S         |                    |             | Control State sequence no. (0-99)                                                                            |
|            |                    |             | Indicates the control state of the controller as follows                                                     |
|            |                    |             | Startup                                                                                                    |
|            | Rulto              |             | After power on or case OFF waiting for restart delay before opening liquid solenoid or ESV valve             |
|            | βlublo             | 5           | Waiting for defrost clock to be updated if u04=1                                                             |
|            |                    |             | Manual                                                                                                    |
|            | SEOP               | 18          | If unit selected StoP for case cleaning                                                                      |
|            | -FRn               |             | If unit selected Fans only for case cleaning                                                                 |
|            |                    |             | Thermostat                                                                                                   |
|            | - 17               | 20          | Cooling valve on -above setpoint                                                                             |
|            | - 17               | 1 2 1       | Cooling valve off -setpoint satisfied                                                                        |
|            |                    |             |                                                                                                    |
|            |                    |             | Superheat                                                                                                    |
|            |                    | 30          | Superheat recovery valve 0% (coil-in >setpoint)                                                              |
|            |                    | 31          | Superheat startup recovery valve h5% (coil-in >setpoint)                                                     |
|            |                    | 32          | Superheat defrost recovery valve h6% (coil-in >setpoint)                                                     |
|            |                    | 33          | Superheat control valve above alarm limit                                                                    |
|            |                    | 34          | Superheat control valve at h6% (defrost %)                                                                   |
|            |                    | 35          | Superheat control valve at h3% (bleed%)                                                                      |
|            |                    | 36          | Superheat control valve X% (normal control above cooling setpoint)                                           |
|            |                    | - 37        | Superheat control valve X% (normal control below cooling setpoint)                                           |
|            |                    | 39          | Superheat control valve Y% superheat at max limit h1                                                         |
|            |                    |             |                                                                                                    |
|            |                    |             | Defrosting                                                                                                   |
|            | - 8 E F            | 41          | Defrosting Waiting for Pump down delay                                                                       |
|            | - 8 E F            | 42          | Defrosting waiting for time terminate                                                                        |
|            | - 8 E F            | 43          | Defrosting waiting for temperature termination                                                               |
|            | - 88 F             | 44          | Defrosting waiting for draindown delay                                                                       |
|            | - 8EF              | 45          | Defrosting waiting for fan delay                                                                             |
|            | - 80               | 48          | Displayed from end of defrost cycle until Air OFF temperature is within alarm band after defrost is complete |

### Control State sequence no. ( Not available this software issue)

## COMMANDS

#### **CASE CLEANING OPERATIONS**

#### FANS ONLY

To switch from normal automatic control mode to FANS ONLY prior to case cleaning:-

Plug SKF-3 into LED-4 setup socket

| - 15.5 🔊 🗞 | FBAS | ٩ | - F 8 n | is shorthand for :- |
|------------|------|---|---------|---------------------|
|------------|------|---|---------|---------------------|

Keep pressing 'up' button until **Fans** displayed

Then press **'enter'** button which changes the control mode to Fans only and displays **-Fan** When the unit displays **-FAn** instead of the case temperature, all alarms, liquid valve control, trim heaters and defrost cycles are turned off but the fans are kept running.

FANS mode may be also selected remotely via a communication command.

The case is switched StoP by selecting StoP mode.

The case is switched back on by selecting Auto mode

Remove SKF-3 from LED-4 socket until required again for OFF or Auto selection.

#### STOP for CLEANING

To switch from FANS mode to STOP prior to case cleaning:-

Plug SKF-3 into LED-4 setup socket

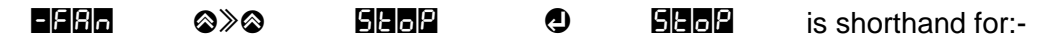

Keep pressing 'up' button until StoP displayed

Then press 'enter' <sup>1</sup> button which changes the control mode from Fans only to Stop mode and displays **StoP** 

When the unit displays **StoP** instead of the case temperature, all alarms, liquid valve control, trim heaters, defrost cycles and fan outputs are turned off.

**StoP** mode may be also selected remotely via a switch input or a communication command.

The case is switched back on by selecting Auto mode.

Remove SKF-3 from LED-4 socket until required again for Auto selection after cleaning is complete. The case is now safe for cleaning.

#### AUTO control after cleaning

To switch from -OFF mode to AUTO after case cleaning:-Plug SKF-3 into LED-4 setup socket

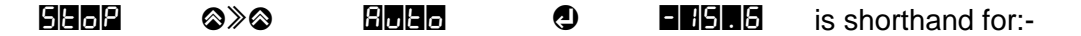

Keep pressing 'up' button until displays Auto

Then press **'enter'** button which changes the control mode from **StoP** mode to **Auto** and displays calculated product temperature.

When the unit displays **Auto** instead of the case temperature, all alarms are allowed and fan outputs are turned on. Time scheduled defrosts are restarted immediately if required.

Liquid valve control is inhibited until the restart delay timer has finished.

When the restart delay is complete, the liquid valve returns to automatic control and the case temperature value **t1** is displayed.

Remove SKF-3 from LED-4 socket until required again to view temperatures, change settings or subsequent case cleaning operations.

#### FORCE MANUAL DEFROST

To force a manual defrost

Plug SKF-3 into LED-4 setup socket

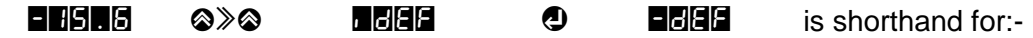

Keep pressing "up' S button until idEF displayed.

Then press **'enter'** button which changes the control mode from Auto into **Defrost** mode.

When the unit displays **-dEF** instead of the case temperature, all alarms and liquid valve control are turned off.

The defrost cycle performed is dependent on the DEFROST setup of parameter d1 to d11

-dEF mode may be also selected remotely via a communication command.

The defrost may be terminated (after draindown delay) by selecting Auto mode.

Remove SKF-3 from LED-4 socket until required again to view temperatures, change settings or subsequent case cleaning operations.

#### **TEST OUTPUTS**

To test control outputs and Expansion Solenoid Valve manually:-Plug SKF-3 into LED-4 setup socket

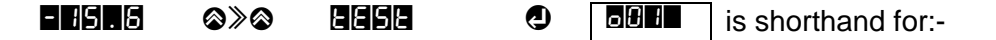

Keep pressing 'up' low button until LED-4 displays tESt

Then press 'enter' **D** button which changes the control mode from Auto into **TEST**mode.

When in Test Mode, all alarms, liquid valve control, trim heaters, defrost cycles, lighting and fan outputs are turned off. The first relay selection identity **o01** (lights) is displayed

Keep pressing '**up**' **⊗** or '**down**' **⊗** buttons until identity displayed is the required output for test. eg **o04** Fans relay .

After a pause, the latest state of the selected output alternating with its identity is displayed e.g. 004 state = 1

Then press **'enter'** button which toggles the state of the selected output.

e.g. **o04** state is now = **0** 

The new state of the output i.e. 0=de-energised, 1= energised, is shown on the display.

Press 'up' or 'down' buttons until the identity of the next output for **tESt** is displayed and then repeat as above.

| Identifier  | Value       | Units    | TEST RELAY & VALVE OUTPUTS                               |
|-------------|-------------|----------|----------------------------------------------------------|
|             |             |          | Press 🚳 to view next output and value.                   |
|             |             |          | ( if held down -stops when 'End' is displayed)           |
|             |             | 8        | Press S to view previous output and value.               |
| alternating | alternating |          | ( if held down -stops when 'End' is displayed)           |
|             |             | 0        | Press 🕘 to toggle displayed output state on and off.     |
| o0          |             |          | Lighting Relay state (0=OFF 1=On)                        |
| 082         |             |          | Cooling Relay state (0=OFF 1=On)                         |
| o[3]        | 8           |          | Defrost Relay state (0=OFF 1=On)                         |
| oЮЧ         | 1           |          | Fans Relay state (0=OFF 1=On)                            |
| oÛS         |             |          | Trim Heater Relay state (0=OFF 1=On)                     |
| o06         |             |          | Expansion Solenoid Valve position @100%                  |
| o () 7      | 8           |          | Digital Output o7 state (0=OFF 1=On)                     |
| o 10        |             |          | All Outputs On except defrost, ESV @100%                 |
| End         |             | 0        | Press 🕘 to exit and return to default display t1         |
|             |             | TEST e   | nds automatically 3 minutes after the last button press. |
|             |             | All outp | outs resume automatic control when TEST is ended.        |

There are three ways to end Test mode and return to default case display a)

- 15.6 is shorthand for:-

Hold down the '**up**' button to quickly sequence through the TEST identifier list until **End** identifier is displayed. Press to end TEST mode and return to default display **t1**.

- d) Test is automatically ended 3 minutes after the last button press.
- e) Remove SKF-3 from LED-4 socket which immediately causes the case to revert back to default display **t1** and Auto control.

Remove SKF-3 from LED-4 socket until required again to view temperatures, change settings or subsequent case cleaning operations.

oßY

# SETUP

Controller settings can be changed locally at the case by using the SKF-3 unit plugged into the LED-4 in order to select Setup mode.

## SETUP OPERATION

Setup mode operation lasts for a maximum of 3 minutes after which time it automatically ends setup mode and reverts to the default case display **t1**.

#### **Enter Setup Mode**

To enter setup mode Plug SKF-3 into LED-4 setup socket

---alternating --

With default case temperature(-15.6C) on display, press '**up**' button and **SEt** is displayed. Then press '**enter**' button which changes the control mode to Setup mode and displays the first cooling setpoint indentifier **c01**. Alternating with its value

#### Select and Change Setting Value

To select the parameter and enter the new value

|     |        |       | alteri | nating |   | alter | nating - |     | alterna | ating   |   |
|-----|--------|-------|--------|--------|---|-------|----------|-----|---------|---------|---|
| ⊗≫⊗ | c  0 3 | pause | c 03   | 61     | 9 | c 0 3 | 61       | ⊗≫⊗ | c 0 3   | 68      | 0 |
|     |        |       |        |        |   |       | winking  |     |         | winking |   |
|     |        | -     |        |        |   |       |          |     |         |         |   |

Using the  $\bigotimes$  and  $\bigotimes$  pushbuttons, sequence through the setup identifier list until the required identifier is displayed e.g. **c03**.

After a pause the latest value of the selected parameter is displayed alternating with its identity. e.g. **c03** value **61**. Pressing **③** or **③** displays adjacent identifiers in the setup list.

Press **1** button if this is the setting value to be changed.

When in change setting mode the value being changed winks and alternates with its identifier.

Press S and S until new winking value is correct eg c03 value raised to 68.

Press I to accept new setting value.

- - -alternating - -

#### Press ② on **IEE** to exit from setting change mode without changing the value.

Press ♥ or ♥ to continue editing the value and then press ♥ to accept new setting value.

Using the  $\$  and  $\$  pushbuttons, repeat the above procedure to view or change other parameter values.

The list of settings which can be changed at the case is given on page 18

#### **End Setup Mode**

There are three ways to end setup mode and return to default case display t1

a)

Hold down the '**up**' button to quickly sequence through the through the SETUP identifier list until **End** identifier is displayed then press '**enter**' button

- b) Setup is automatically ended 3 minutes after the last button press.
- c) Remove SKF-3 from LED-4 socket which immediately causes the case to revert back to default display **t1** and Auto control.

Remove SKF-3 from LED-4 socket until required again to view temperatures, change settings or perform case cleaning operations.

| LED4             | LIST OF SETTINGS AT CAS                                                                                                    | E       | Min.  | Max. | Default<br>(Dairy) |
|------------------|----------------------------------------------------------------------------------------------------|---------|-------|------|--------------------|
|                  | CONTROL                                                                                                    |         |       |      |                    |
| c01              | Cooling Cut-out setpoint for cooling control                                                                                                    | °C      | -40.0 | 40.0 | -3.0               |
| c02              | Cooling deadband for cooling control (cutin=cutout+db)                                                                                            | С       | 0.0   | 4.0  | 1.0                |
| c03              | Control Input Probe (3=P3,4=P4,5=P5, 6=CPT)                                                                                                    |         | 3     | 6    | 6                  |
| c04              | Control % P4 Air OFF (case c04 =100% coldstore =0%)                                                                                               |         | 0     | 100  | 100                |
| c05              | Display % P4 Air OFF (case c05=50%, coldstore =0%)                                                                                                |         | 0     | 100  | 50                 |
| c06              | Thermostat Control Type (0=OFF,1= ESV 2= TEV)                                                                                                    |         | 0     | 2    | 2should be 1       |
| c07              | Lighting Control Mode for o01 0=Lights N/C , 1= Lights N/O; 2= remote 3= standard schedule ,                                                      |         | 0     | 3    | 3                  |
| c08              | Lighting relay wiring. 0=Lighting N/C , 1=Lighting N/O                                                                                            |         | 0     | 1    | 0                  |
| c09              | Trim Heater Pulse %                                                                                                    |         | 25    | 100  | 70                 |
|                  | DEFROST                                                                                                    |         |       |      |                    |
| d01              | Defrost termination probe 1 to 5=P1 to P5; 6=time only                                                                                            | °C      | 1     | 6    | 4                  |
| d02              | Defrost termination Temperature                                                                                                    | °C      | 00    | 40   | 10                 |
| d03              | Defrost duration                                                                                                    | mins    | 02    | 60   | 45                 |
| d04              | Defrost schedule Automatic ( 0=no 1=yes)                                                                                                    |         | 0     | 1    | 1                  |
| d05              | Fans on during defrost 0=no, 1=yes                                                                                                    |         | 0     | 1    | 1                  |
| d06              | Heater on during defrost 0=no, 1=yes, 2=coldstore                                                                                                 |         | 0     | 2    | 0                  |
| d07              | Pumpdown delay time At Defrost Start,                                                                                                    | mins    | 0     | 60   | 0                  |
| d08              | Draindown period at the end of Defrost Period before opening Cooling Valve                                                                        | mins    | 0     | 60   | 5                  |
| d09              | Fan delay time after Cooling Valves Open                                                                                                    | mins    | 0     | 60   | 5                  |
| d10              | Fan delay terminate on P5 Defrost ( 0= not used)                                                                                                  | °C      | -10   | 10   | 0                  |
| d11              | Number of defrosts per day                                                                                                    |         | 00    | 12   | 6                  |
| dt1              | First Defrost time dt1 ( 0000= inhibit all defrosts)                                                                                              | time    | 0000  | 2359 | 0000               |
| dt2-<br>dt12     | Defrost times dt2 to dt(d03) (12 max)<br>Only displays active times dependent on number of<br>defrosts per day d11 eg dt1 to dt6 for default case | time    | 0000  | 2359 | 0000               |
|                  | ESV Superheat                                                                                                    |         |       |      |                    |
| h01              | Superheat High. Maximum                                                                                                    | °C      | 00    | 25   | 12                 |
| h02              | Superheat Low. Minimum                                                                                                    | °C      | 00    | 10   | 03                 |
|                  | ALARMS                                                                                                    |         |       |      |                    |
| A01              | di01Door input Guardtime                                                                                                    | Minutes | 0     | 60   | 5                  |
| A02              | di01Doort input use ( contact)                                                                                                    |         | 0     | 3    | 0                  |
|                  | (0=None,                                                                                                    |         |       |      |                    |
|                  | 1=Door alarms when input open,                                                                                                    |         |       |      |                    |
|                  | 2=Door alarms when input closed,                                                                                                    |         |       |      |                    |
|                  | 3=Stop input)                                                                                                    |         |       |      |                    |
| A03              | di02 input use -Fan Fuse (230vac)                                                                                                    |         | 0     | 2    | 1                  |
|                  | (0=None,                                                                                                    |         |       |      |                    |
|                  | 1=Alarm when input open,                                                                                                    |         |       |      |                    |
|                  | 2=Alarm when input closed,                                                                                                    |         |       |      |                    |
| A04              | di03 input use -Heater fuse (230vac)                                                                                                    |         | 0     | 3    | 1                  |
|                  | (0=None,                                                                                                    |         |       |      |                    |
|                  | 1=Alarm when input open,                                                                                                    |         |       |      |                    |
|                  | 2=Alarm when input closed,                                                                                                    |         |       |      |                    |
|                  | 3=stop input)                                                                                                    |         |       |      |                    |
| A05              | P1 Coil In Temperature in Use (1=Yes 0= No)                                                                                                    |         | 0     | 1    | 1                  |
| A06              | P2 Coil Out Temperature in Use (1=Yes 0= No)                                                                                                    |         | 0     | 1    | 1                  |
| A07              | P5 Defrost Temperature in Use (1=Yes 0= No)                                                                                                    |         | 0     | 1    | 0                  |
| <mark>A08</mark> | Air Off High alarm limit                                                                                                    | °C      | -40   | 40   | 3                  |
| A09              | Air On high alarm limit                                                                                                    | °C      | -40   | 40   | 40                 |
| A10              | Alarm delay                                                                                                    | Minutes | 0     | 99   | 10                 |
| A11              | Defrost/Pulldown Alarm delay                                                                                                    | Minutes | 0     | 130  | 75                 |

|                  | UNIT                                                                           |         |      |      |      |
|------------------|--------------------------------------------------------------------------------|---------|------|------|------|
| u01              | System No./ Modbus Slave Address                                               |         | 01   | 255  | 0    |
| u02              | PackNo.1=LT1,2=LT2,6=LT6, 7=Cond 8=INT,                                        |         | 0    | 99   | 0    |
|                  | 11=HT1, 12=HT219=HT9.                                                          |         |      |      |      |
| u03              | Power on delay                                                                 | minutes | 0    | 9.9  | 0    |
| u04              | Wait for clock update for defrost before start                                 |         | 0    | 1    | 0    |
| <mark>u05</mark> | NOT USEDREMOVE                                                                 |         | 0    | 0    | 1    |
|                  | Communications Protocol 0=none, 1=Ethernet SNMP,2<br>=RS485 MODBUS 3=RS485 WS5 |         |      |      |      |
| u06              | Real Time Clock Hours Minutes                                                  |         | 0000 | 2359 | 0000 |
| U07              | Real Time Clock Weekday 1=sun;7=sat                                            |         | 1    | 7    | 2    |
| u08              | MAC Address - READ ONLY                                                        |         | ONLY |      | READ |

## CONTROL

## Manual Modes

#### Stop Mode

When selected to Stop mode for case cleaning, all alarms are ignored and all control relays are deenergised. The case should be electrically fully isolated prior to case cleaning. For command selection STOP for CLEANING see page 14.

#### Fans Only Mode

When selected to Fans only mode for case cleaning, all alarms are ignored and all control relays are deenergised except for the fans relay which is permanently energised whilst in fans only mode . For command selection FANS ONLY see page 14.

#### Force Defrost Mode

A manual request for a forced defrost can be initiated by command selection as described

in FORCE MANUAL DEFROST page 15. A normal defrost cycle is immediately initiated.

When the defrost cycle is complete, cooling control and defrost control return to automatic.

#### **Test Outputs Mode**

When selected to Test Outputs mode, all alarms are ignored and all control relays are de-energised except for the relay which is being toggled for test.

All outputs resume automatic control when Test Outputs mode is ended. For command selection see TEST OUTPUTS page 16

### **Relay Outputs**

#### o01 Lights

The lights relay o01 has changeover contacts.

The contact state N/C or N/O used is specified in c08.where

Co8=0 Lights on N/C when lights connected to terminal 9

Co8=1 Lights on N/O when lights connected to terminal 8

The lighting modes available for selection are

Lights permanently on, permanently off, controlled remotely or controlled by the real time clock schedule. For standard store opening times the lighting mode of control is setup in **c07** where

c07=0=Lights OFF - lights permanently OFF.

c07=1=Lights ON - lights permanently ONn

c07=2=Remote Control - lights controlled by remote communications

when in 2=Remote then a 15min watchdog sets lights ON if no updates detected.

#### c07=3= standard schedule

| Mon - Thur | on 07:00 off 23:00 |
|------------|--------------------|
| Fri -      | on 07:00 off 00:00 |
| Sat -      | on 0700 off 22:15  |
| Sun -      | on 09:45 off 16:15 |

After power restart, if real time clock is not updated or setup then lights are forced on automatically. On power up the clock defaults to midnight on Sunday.

#### o02 Liquid Solenoid Valve

The relay output is always energised and the valve open except when:-

- The selected control input probe c03 or c03=6 and the Control % of P4 Air Off temperature t2 is below the cutout temperature setpoint c01
- II) A defrost is in progress.
- III) The controller is in Stop mode
- IV) The controller is in Fans only mode
- V) The controller is in Test Output mode.

A timing diagram is given in FIG.1 page 23

#### o03 Defrost

The Defrost relay is only operational during the defrost cycle.

The relay is energised after the pumpdown delay d07.

The relay is de-energised when the defrost probe selected in **d01** exceeds the defrost termination temperature **d02** or at the end of the defrost duration period **d03**.

The relay may be toggled on and off in Test Outputs mode.

Timing diagrams are given in

Defrost Control Timing page 23

Defrost schedules may be easily setup by specifying the number of defrosts/day **d11**, the time of the first defrost **dt1** and setting Defrost Schedule Automatic **d04=1=yes**.

If non standard defrost times are required then d04=0.

If d04=0 then dt2 to dt'n' are displayed after dt1 and defrost times can be changed as required.

( 'n' =value of d03=number of defrosts/ day)

#### o04 Fans

The Fan relay output is always energised except when

- i) a defrost is in progress and Fans On during defrost **d07=0** has been selected. (ie Fans OFF during defrost)
- ii) The controller is in Stop mode
- iii) The controller is in Test Output mode

#### o05 Trim/Pan Heaters

The Trim/Pan heater relay output is always energised and heaters ON except when:-

- i) The Heater output is being periodically pulsed on and off to conserve energy.
  - The heater is on for only **c08=70%** every **c09=10 minute period** and the relay is de-energised for the remainder of the time.
    - These parameters cannot be adjusted from the SKF-3.
- ii) a defrost is in progress and Heaters On during defrost **d06=0** has been selected. (ie heaters OFF during defrost)
- iii) The output is selected for Cold room and is only energised during defrost
- iv) The controller is in Stop mode
- v) The controller is in Fans only mode
- vi) The controller is in Test Output mode

## **ESV Expansion Solenoid Valve**

#### o06 ESV Control

The 230vdc ESV Electronic Expansion Solenoid Valve is allowed to resume automatic control, after recovery from Defrost or Pulldown when the coil-in temperature is below the cut-out setpoint.

During restart or defrost recovery the valve is maintained at preset defrost (90%) or start-up (80%) open positions until the coil in temperature is below the cut-out setpoint, at which point the superheat control mode switches to automatic.

During normal superheat control operation, if the coil in temperature goes above the cut-out setpoint then the controller goes into superheat recovery mode.

In Superheat recovery mode the ESV valve is cycled on and off to attempt to establish a valid superheat temperature for control.

The valve will close for superheat time off and then open for superheat time on as specified by the starting/recoverey valve position % value. This cycle is maintained until the coil-in temperature is below the cut-out setpoint, at which point normal control is restored and superheat is stabilised.

On probe fail the valve is forced to 60 % to attempt to keep the case running ???

#### **ESV Setup**

Superheat parameters at their default values should provide adequate electronic expansion valve control. The only settings that can be changed at the case are Superheat maximum h01, and superheat minimum h02

If a particular case is not controlling efficiently then other parameters may be adjusted from the 'Consultant' Refrigeration Terminal dependent on observed performance.

Expansion valve sizing should give observed valve open % averages between 40% and 60%. to allow sufficient capacity for peak demands such as defrost recovery and initial starting where refrigerant demand may exceed normal cooling by a factor of 2 and as much as 4 on certain low temperature applications.

#### Terminology

| LED-4         | SETTINGS SUPERHEAT                                                                                                    |                 | SKD-9 | Default | Min.             | Max.            |
|---------------|----------------------------------------------------------------------------------------------------|-----------------|-------|---------|------------------|-----------------|
| ident         |                                                                                                    |                 | REF   |         |                  |                 |
| <b>Ы0</b> I   | Superheat High. Maximum                                                                                                    | °C              | SH    | 10      | 00               | 40              |
|               | is the maximum value the valve is allowed to control at.                                                                                       |                 |       |         |                  |                 |
| P05           | Superheat Low. Minimum                                                                                                    | °C              | SL    | 03      | 00               | 99              |
|               | is the minimum value the valve is allowed to control at.                                                                                       |                 |       |         |                  |                 |
| 603           | Superheat Minimum Opening<br>This is the minimum % opening the valve will<br>operate at and below which it is fully closed                     | %               | Ы     | 00      | 00               | 99              |
| ЪÛЧ           | Superheat Alarm Level                                                                                                    | °C              | SA    | 01      | 00               | 40              |
|               | at which superheat recovery is actioned.                                                                                                    |                 |       |         |                  |                 |
|               | Superheat alarm (low) limit closes valve for a                                                                                                 |                 |       |         |                  |                 |
| non           | Starting Recovery Valve Position                                                                                                    | %               | So    | 80      | 00               | 99              |
|               | This is the valve % opening from power on or superheat recovery.                                                                               |                 |       |         |                  |                 |
| 588           | Defrost Recovery Valve position                                                                                                    | %               | dr    | 90      | 00               | 99              |
|               | This is the % valve opening held for time                                                                                                    |                 |       |         |                  |                 |
| <u> ЫС  7</u> | Superheat Recovery Time ON                                                                                                    | mins            | tn    | 01      | 00               | 15              |
|               | This is the time duration the valve is held open<br>to enable recovery. The valve is opened to the<br>valve % value before the alarm occurred. |                 |       |         |                  |                 |
| <b>Ы08</b>    | Superheat Recovery Time OFF                                                                                                    | mins            | tF    | 01      | 00               | 15              |
|               | This is the time duration the valve is closed at the onset of a superheat alarm.                                                               |                 |       |         |                  |                 |
| h09           | Superheat Proportional Gain                                                                                                    |                 | Р     | 255     | 00               | 255             |
| h 10          | Superheat Integral Gain                                                                                                    |                 | 1     | 255     | 00               | 255             |
| 511           | Superheat Differential Gain                                                                                                    |                 | d     | 255     | 255              | 255             |
| Ы 12          | Superheat Control Loop Period                                                                                                    | secs            | Pd    | 02      | 00               | 99              |
|               |                                                                                                    | <mark>ەر</mark> |       | 0       | 40               | 40              |
|               | temperature at which valve will go into recovery mode.                                                                                         |                 |       | U       | <mark>-40</mark> | <mark>40</mark> |

## **Control Timing**

#### FIG.1 Liquid Valve Control

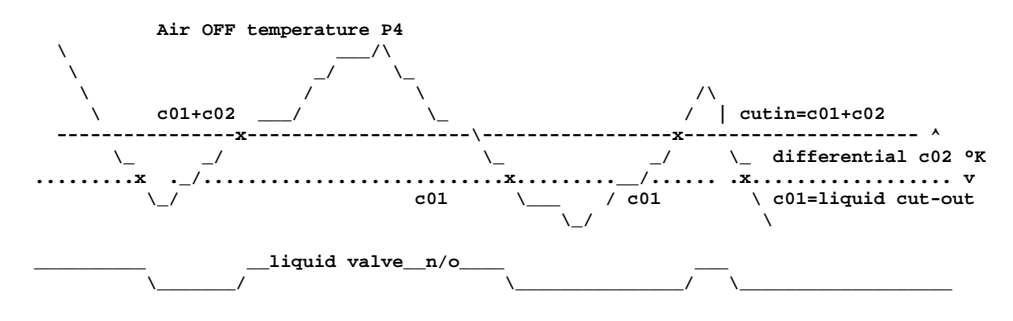

## **Defrost Control Timing**

#### **Case Defrost - Terminate on P4 Air off**

| cases terminate defrost on probe on P4 Air OFF probe. |
|-------------------------------------------------------|
| case fans are normally <b>ON</b> during defrost.      |
| Trim Heater normally <b>ON</b> during defrost         |
| Cases control the liquid valve on P4 Air OFF probe    |
| Control % of P4=100% for Cases                        |
|                                                       |

| request/\                      |       |
|--------------------------------|-------|
|                                |       |
|                                | on    |
| LIQUID                         | /     |
| On                             |       |
| DEFROST_off/                   |       |
| dU4 defrost duration           |       |
| pumpdown/ d08 \                |       |
| terminate on probe P4 Air Off  |       |
| draindown delay/d09 \          |       |
| fan start delay                |       |
| run ( if d06=1)                |       |
| FANS \stop ( if d06=0)         | ••••• |
| on_( if d07=1)                 |       |
| Trim Heaters \off.( if d07=0)/ |       |
|                                |       |
| Fan delav Termination          |       |
|                                |       |

P5 Defrost goes below fan terminate temperature (d10). . . . . .>

| fan start | delay |                  | _/ | d10 | `\ |  |
|-----------|-------|------------------|----|-----|----|--|
| FANS      |       | stop ( if d05=0) |    | /   |    |  |

#### **Case Off-Cycle Defrost**

| d01=6 | Off cycle cases normally terminate on time.        |
|-------|----------------------------------------------------|
| d05=1 | case fans are normally <b>ON</b> during defrost.   |
| d06=1 | Trim Heater are normally <b>ON</b> during defrost  |
| c01=4 | Cases control the liquid valve on P4 Air OFF probe |
|       |                                                    |

c04=100% Control % of P4=100% for Cases

| request/\                                |         |
|------------------------------------------|---------|
| LIQUID                                   | on      |
| pumpdown/ d07 \                          |         |
|                                          |         |
| draindown delay/d08                      | \       |
| fan start delay                          | / d09 \ |
| FANS \stop ( if d05=1)<br>on ( if d05=0) | /       |
| Trim Heaters \off.( if d06=0)            | /       |

#### **Coldstore Defrost**

d01=5 Coldstores terminate defrost on probe P5 Defrost Coil and NOT on P4 Air OFF probe. d05=0 Coldstore fans are OFF during defrost. d06=2 Coldstore Pan Heaters are only ON during defrost c01=3 Coldstores control the liquid valve on P3 Air ON probe and NOT on P4 Air OFF probe **c04=0%** Control % of P4=0 for Coldstores **o**04 Coldstores fans are switched off until fan delay d09 is complete. o05 Pan Heater for coldstore - only switched on during defrost i01 Coldstore door input is monitored by volt-free contact i01 Door closed = contact open; Door open = contact closed request Solenoid \_\_off\_ On DEFROST\_\_off \_/ .....> defrost duration d03.....> on Pan Heater off pumpdown \_\_\_/ d07terminate on probe P5 Defrost Coil . . . . ...> \_\_\_\_/ d08 draindown delay\_\_\_\_ fan start delay \_\_\_ 60b ١ run 

FANS

## COMMUNICATIONS

Communication facilities are available for remote interrogation of temperatures, status and modification / display of setpoints, limits and timeclock settings. Communication is via an Ethernet Link using TCP/IP SNMP protocol.

An option is available to provide RS485 using MODBUS RTU at 19600 baud.

Each GUARDIAN controller has a unique system number or MAC address which is used to select the appropriate unit for interrogation or modification. RS485 option systems use system number as Modbus address GUARDIAN controllers are inactive until they are addressed.

GUARDIAN 'Consultant' or SIIMS proxy server SNMP communications provide:-

- a) GET latest temperature values, unit status, alarm and relay states and internal status
- d) GET/SEND setpoints and other settings values
- e) SEND Time and Date with new hours and minutes, week day for real time clock
- f) SEND remote command to Initiate or Terminate a defrost
- g) SEND remote command to change case mode selection for case cleaning Auto / FANSonly / Stop

#### Typical 'Consultant' Mimic for GC-E636 Case

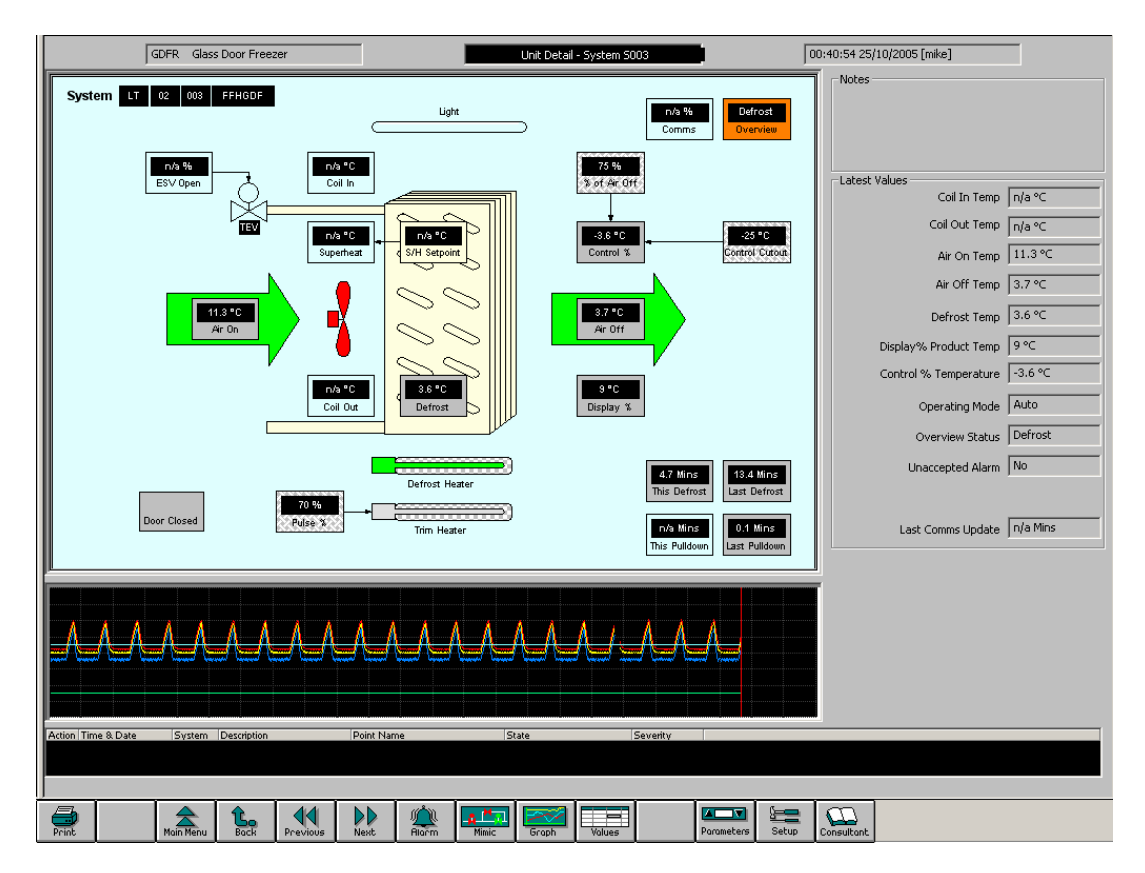

**GUARDIAN** Tel. +44 (0) 1270 760599 Fax. +44 (0) 1270 766804 Email: <u>Sales@guardian-controls.com</u> <u>www.guardian-controls.com</u>

## DANFOSS EQUIVALENT MENU SETTINGS

| EKC<br>514B      | LED4             | LIST OF SETTINGS AT CASE                                                                                                    |         | SKD-9<br>REF | Default<br>(Dairy) | Min.             | Ma<br>x.         |
|------------------|------------------|----------------------------------------------------------------------------------------------------|---------|--------------|--------------------|------------------|------------------|
|                  |                  | CONTROL                                                                                                    |         |              |                    |                  |                  |
| SP               | c01              | Cooling Cut-out setpoint for cooling control                                                                                                    | °C      | с            | -3                 | -40              | 40               |
| r01              | c02              | Cooling deadband for cooling control (cutin=cutout+db)                                                                                            | С       | db           | 1.0                | 0.0              | 4.0              |
|                  | c03              | Control Input Probe (3=P3,4=P4,5=P5, 6=CPT)                                                                                                    |         |              | 6                  | 3                | 6                |
| r15              | c04              | Control % P4 Air OFF (case c04 =100% coldstore =0%)                                                                                               |         |              | 100                | 0                | 100              |
| o17              | c05              | Display % P4 Air OFF (case c05=50%, coldstore =0%)                                                                                                |         | Pr           | 50                 | 0                | 100              |
| r14              | c06              | Thermostat Control Type (0=OFF,1=ESV 2=TEV)                                                                                                    | same    | LSoL         | 2                  | 0                | 1                |
| 038              | c07              | Lighting Control Mode for o01 0=Lights N/C , 1= Lights N/O; 2= remote control, 3=standard schedule                                                |         |              | 3                  | 0                | 3                |
|                  | <mark>c08</mark> | Lighting relay wiring. 0=Lighting N/C , 1=Lighting N/O                                                                                            |         |              |                    |                  |                  |
| <mark>041</mark> | <mark>c09</mark> | Trim Heater Pulse %                                                                                                    | %       |              | <mark>70</mark>    | <mark>25</mark>  | <mark>100</mark> |
|                  |                  | DEFROST                                                                                                    |         |              |                    |                  |                  |
| d10              | d01              | Defrost termination probe 1 to 5=P1 to P5; 6=time only                                                                                            | °C d    |              | 4                  | 1                | 6                |
| d02              | d02              | Defrost termination Temperature                                                                                                    | ംറ      | dt           | 10                 | 00               | 40               |
| d04              | d02              | Defrost duration                                                                                                    | mins    | dP           | 45                 | 02               | 60               |
|                  | d04              | Defrost schedule Automatic ( 0=no 1=ves)                                                                                                    |         |              | 1                  | 0                | 1                |
| d09              | d05              | Fans on during defrost 0=no, 1=yes                                                                                                    |         | Fnon         | 1                  | 0                | 1                |
|                  | d06              | Heater on during defrost 0=no, 1=yes, 2=coldstore                                                                                                 |         | Hton         | 0                  | 0                | 2                |
|                  | d07              | Pumpdown delay time At Defrost Start,                                                                                                    | mins    | Pt           | 0                  | 0                | 60               |
| d06              | d08              | Draindown period at the end of Defrost Period before                                                                                              | mins    | lt.          | 5                  | 0                | 60               |
|                  | 400              | opening Cooling Valve                                                                                                    |         |              | 5                  | Ŭ                | 00               |
| d07              | d09              | Fan delay terminate on PE Defract ( 0, not used)                                                                                                  | mins    | Ft           | 5                  | 0                | 60               |
|                  | d10              | Pan delay terminate on P5 Defrost ( 0= not used)                                                                                                  | °C      |              | 0                  | -10              | 10               |
| 24/ d03          | d11              | Number of defrosts per day                                                                                                    |         | dn           | 6                  | 00               | 12               |
| d05              | dt1              | First Defrost time dt1 ( 0000= inhibit all defrosts)                                                                                              | time    |              | 0000               | 0000             | 2359             |
|                  | dt2-<br>dt12     | Defrost times dt2 to dt(d03) (12 max)<br>Only displays active times dependent on number of<br>defrosts per day d11 eg dt1 to dt6 for default case | time    | 1h           | 0000               | 0000             | 2359             |
|                  |                  | ESV Superheat                                                                                                    |         |              |                    |                  |                  |
| n09              | h01              | Superheat High. Maximum                                                                                                    | °C      | SH           | 12                 | 00               | 25               |
|                  | h02              | Superheat Low. Minimum                                                                                                    | °C      | SL           | 03                 | 00               | 10               |
|                  |                  | ALARMS                                                                                                    |         |              |                    |                  |                  |
|                  | A01              | di01Door input Guardtime                                                                                                    | Minutes |              | 5                  | 0                | 60               |
|                  | A02              | di01Doort input use (contact)                                                                                                    |         |              | 0                  | 0                | 3                |
|                  |                  | (0=None,1=Door n/c,2=Door n/o, 3=Stop input)                                                                                                    |         |              |                    |                  |                  |
|                  | A03              | di02 input use -Fan Fuse (230vac)                                                                                                    |         |              | 1                  | 0                | 2                |
|                  |                  | (0=None, 1=Alarm N/C, 2=Alarm N/0,                                                                                                    |         |              |                    |                  |                  |
|                  | A04              | di03 input use -Heater fuse (230vac                                                                                                    |         |              | 1                  | 0                | 3                |
|                  |                  | (0=None, 1=Alarm N/C, 2=Alarm N/0, 3=stop input)                                                                                                  |         |              |                    |                  |                  |
|                  | A05              | P1 Coil In Temperature in Use (1=Yes 0= No)                                                                                                    |         | A4nf         | 1                  | 0                | 1                |
|                  | A06              | P2 Coil Out Temperature in Use (1=Yes 0= No)                                                                                                    |         | A5nf         | 1                  | 0                | 1                |
|                  | A07              | P5 Defrost Temperature in Use (1=Yes 0= No)                                                                                                    |         | A1nf         | 0                  | 0                | 1                |
| A13              | <mark>80A</mark> | Air Off High alarm limit                                                                                                    | °C      |              | 3                  | -40              | <mark>43</mark>  |
| A20              | <mark>A09</mark> | Air On high alarm limit                                                                                                    | °C      |              | 40                 | <mark>-40</mark> | <mark>40</mark>  |
| A03              | <mark>A10</mark> | Alarm delay                                                                                                    | Minutes |              | 10                 | 0                | <mark>99</mark>  |
| A12 A11          |                  | Defrost/Pulldown Alarm delay Minutes                                                                                                    |         |              | <mark>75</mark>    | 0                | <mark>130</mark> |
| Unit Se          | ettings          |                                                                                                    |         |              | Default            | Min.             | Max.             |
| o03              | u01              | System No./ Modbus Slave Address                                                                                                    |         | А            | 0                  | 01               | 255              |
|                  | u02              | PackNo.1=LT1,2=LT2,6=LT6, 7=Cond 8=INT,<br>11=HT1.12=HT219=HT9.                                                                                   |         |              | 0                  | 0                | 99               |
| o01              | u03              | Power on delay                                                                                                    | minutes |              | 0                  | 0                | 9.9              |
|                  |                  |                                                                                                    |         | 1            | -                  |                  |                  |

| <br>u04              | Wait for clock update for defrost before start                             |      | 0    | 0    | 1    |
|----------------------|----------------------------------------------------------------------------|------|------|------|------|
| <br><mark>u05</mark> | NOT USEDREMOVE any functions                                               | baud | 0    | 0    | 0    |
|                      | Communications Protocol 0=none, 1=Ethernet SNMP,2<br>=RS485 MODBUS 3=RS485 |      |      |      |      |
| <br>u06              | Real Time Clock Hours Minutes                                              | rtc  | 0000 | 0000 | 2359 |
| <br>U07              | Real Time Clock Weekday 1=sun;7=sat                                        | rtc  | 2    | 1    | 7    |
| <br>u08              | MAC Address - READ ONLY                                                    |      | READ | ONLY |      |

## **Temperature Alarm Settings**

| CASES                 | AIR OFF                   | AIR ON | DEFROST   | DEFROST   | Alarm   |
|-----------------------|---------------------------|--------|-----------|-----------|---------|
|                       | HIGH                      | HIGH   | INTERLOCK | INTERLOCK | delay   |
|                       | limit                     | limit  | GAS       | ELECTRIC  |         |
|                       | O°                        | °C     | minutes   | minutes   | minutes |
|                       |                           |        |           |           |         |
| LT Product            | 100% P4                   |        |           |           |         |
| Ice Cream             | -18                       |        | 60        | 90        | 10      |
| Frozen Food           | -18                       |        | 60        | 90        | 10      |
| Frozen Meat           | -18                       |        | 60        | 90        | 10      |
| Frozen Fish           | -18                       |        | 60        | 90        | 10      |
| Well case             |                           | -7     |           |           | 10      |
| HT Product            | 100% P4                   |        |           |           |         |
| Fresh Meat            | 3                         |        | 45        | 75        | 10      |
| Provisions            | 3                         |        | 45        | 75        | 10      |
| Fresh Fish            | 3                         |        | 45        | 75        | 10      |
| Meat Based Dairy      | 3                         |        | 45        | 75        | 10      |
| Milk Based Dairy      | 3                         |        | 45        | 75        | 10      |
| Produce / Cold Salad  | 3 <mark>5</mark><br>eanan |        | 45        | 75        | 10      |
|                       |                           |        |           |           |         |
| Coldrooms             |                           |        |           |           |         |
| Frozen                | -18                       |        | 60        | 90        | 30      |
| Fresh Meat            | 4 <mark>3</mark><br>eanan |        | 45        | 90        | 30      |
| Butter Fats / Produce | 6                         |        | 45        | 90        | 30      |
| Produce (Old Stores)  | 10                        |        | 45        | 90        | 30      |
|                       |                           |        |           |           |         |
| Door alarm            |                           |        |           |           | 5 ???   |
|                       |                           |        |           |           | warning |